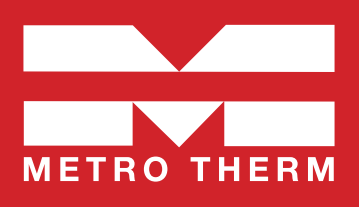

# **METRO Superb Si**

Manual • Fjärrvärmecentral Art.nr 112 700 2058 / 112 700 2059 • RSK: 680 27 31

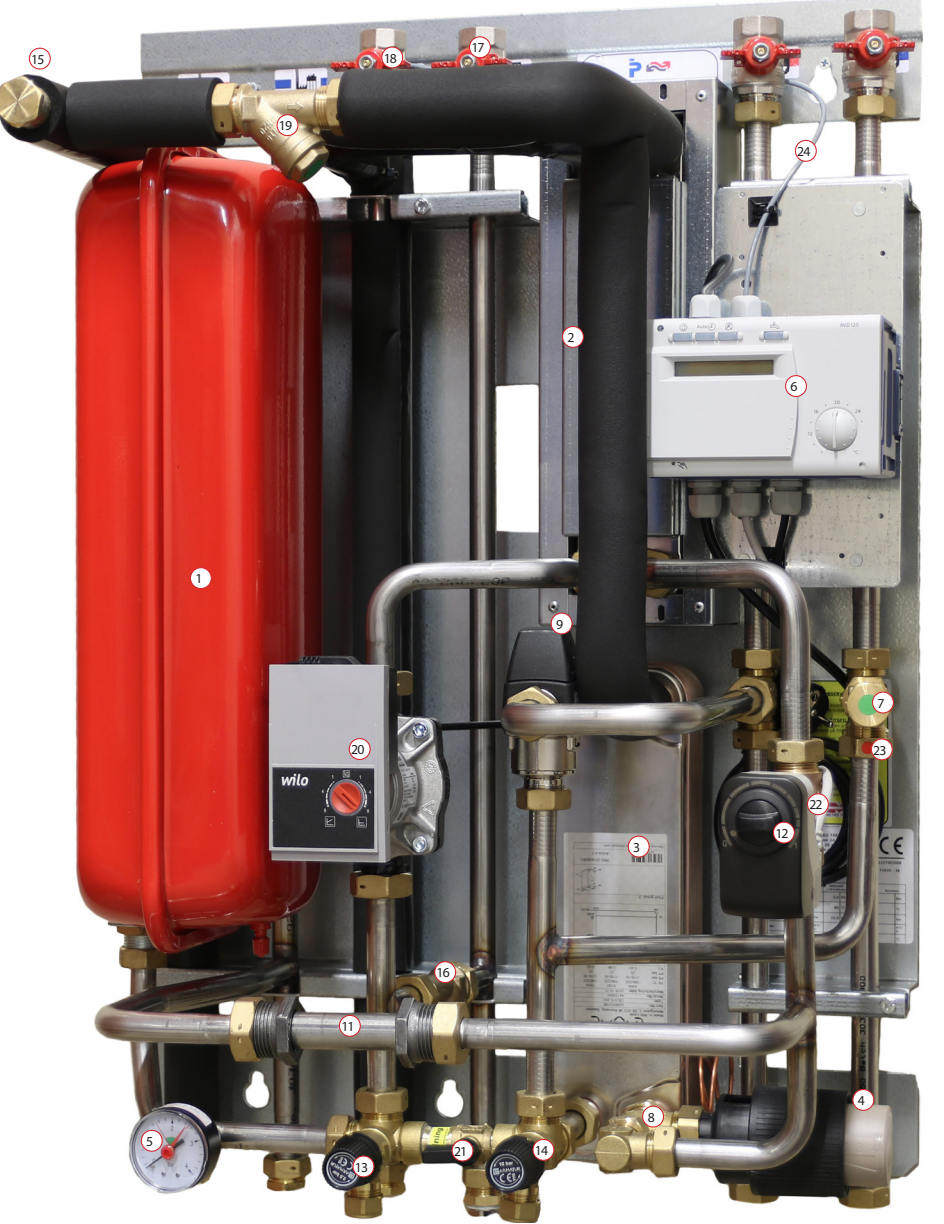

Expansionskärl. 2. Värmeväxlare värme. 3. Värmeväxlare tappvarmvatten. 4. Termostat varmvatten. 5. Manometer. 6. Reglercentral värme. 7. Smutsfilter kallvatten.
 8. Ventil varmvattenreglering. 9. Blandningsventil varmvatten. 11. Anslutning värmemängdsmätare. 12. Ställdon värme. 13. Säkerhetsventil värmesystem.
 14. Säkerhetsventil tappvarmvatten. 15. Anslutning tilloppsgivare värmetillopp. 16. Smutsfilter värmesystem. 17. Avstängningsventil värmesystem retur.
 18. Avstängningsventil värmesystem tillopp. 19. Smutsfilter fjärrvärme. 20. Cirkulationspump. 21. Påfyllningsventil Värmesystem.
 22. Styrventil värme. 23. Inbyggd backventil. 24. Framledningsgivare.

Mått med kåpa: 780 mm hög, 580 mm bred och 425 mm djup. Vikt: ca 35 kg.

#### Sidanvisning:

Komponentförteckning: Sid 2 • Allmänt: Sid 3 • Info för installatör: Sid 4 • Info för användare: Sid 5-6 Reglercentral: Sid 7 • Cirkulationspump: Sid 11.

# Komponentförteckning

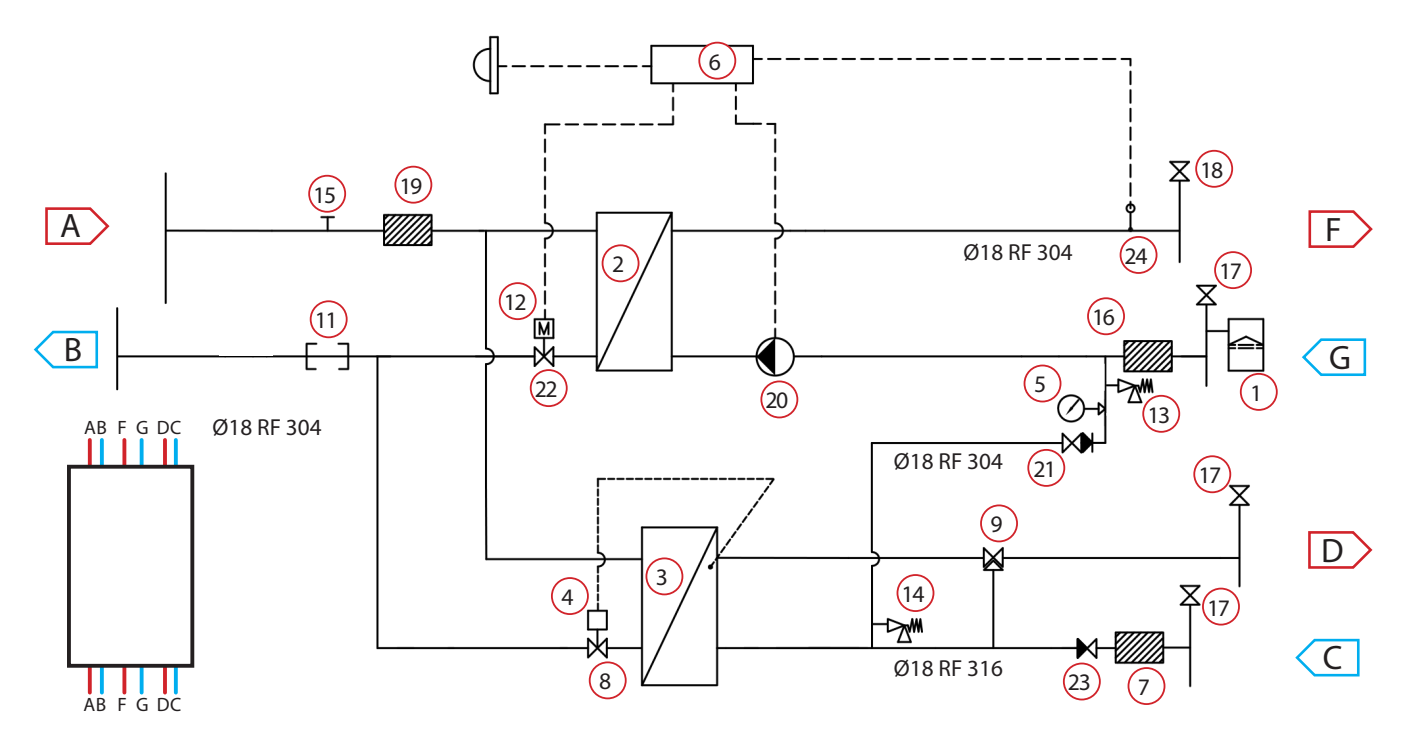

| Nr                                                  | Art.nr                                              | Benämning                                | Övrig info                          |
|-----------------------------------------------------|-----------------------------------------------------|------------------------------------------|-------------------------------------|
| 1                                                   | 112 103 9999                                        | Expansionskärl                           | 12 Liter                            |
| 2                                                   | 112 190 9999                                        | Värmeväxlare värme (isolerad/oisolerad)  | (Alternativt) SWEP IC8x30           |
| 2                                                   | 112 500 0006                                        | Värmeväxlare värme (isolerad/oisolerad)  | (Alternativt) Alfa Laval CB18x30.   |
| 3                                                   | 112 340 9999                                        | Värmeväxlare tappvarmvatten              | Alfa Laval CB20IS-35H               |
| 4                                                   |                                                     | Inbyggd termostat ingår i nr 3           | Samson 2430 • 45-65 ℃               |
| 5                                                   | 112 108 9999                                        | Manometer                                | 0-4 Bar                             |
| 6                                                   | 112 603 9999 Reglercentral för värme Siemens RVD125 |                                          | Siemens RVD125                      |
| ба                                                  | 112 604 9999                                        | Siemens sockel, RVD125                   |                                     |
| 7                                                   | 112 381 9999                                        | Smutsfilter kallvatten                   |                                     |
| 8                                                   | 112 308 9999                                        | Ventil varmvattenreglering               | Samson 2432 DN15 PN16 kvs. 2,5      |
| 9                                                   | 112 237 9999                                        | Blandningsventil varmvatten              | ESBE-ventil VTA332 35-60 °C kvs 1,2 |
| 11                                                  |                                                     | Anslutning värmemängdsmätare DN25>       | (130 mm                             |
| 12 112 202 9999 Ställdon                            |                                                     | Ställdon                                 | Siemens SSY319                      |
| 13 112 111 9999 Säkerhetsventil värmesystem 2,5 Bar |                                                     |                                          |                                     |
| 14                                                  | 112 205 9999                                        | Säkerhetsventil tappvarmvatten 10 Bar    |                                     |
| 15                                                  |                                                     | Anslutning tilloppsgivare värmetillopp 1 | /2"                                 |

| Nr  | Art.nr       | Benämning                        | Övrig info                    |
|-----|--------------|----------------------------------|-------------------------------|
| 16  | 112 366 9999 | Smutsfilter värmesystem          | 3/4" utv gg 75 mm PN16        |
| 17  | 112 278 9999 | Avstängningsventil värme retur   | Kulventil 3/4" Utv.Gg/Inv.Gg  |
| 18  | 112 278 9999 | Avstängningsventil värme tillopp | Kulventil 3/4" Utv.Gg/Inv.Gg  |
| 19  | 112 366 9999 | Smutsfilter fjärrvärme           | 3/4" utv gg 75 mm PN16        |
| 20  | 112 574 9999 | Cirkulationspump, värmekrets     | WILO Yonos Para RS 15/7,5 RKA |
| 21  | 112 109 9999 | Påfyllningsventil värme          |                               |
| 22  | 112 203 9999 | Styrventil värme                 | Siemens VVG 549.15-0,63       |
| 23  |              | Inbyggd backventil               | Watts                         |
| 24  | 112 201 9999 | Framledningsgivare               | QAD26.220/209                 |
| 25  | 112 200 9999 | Utegivare                        | Siemens QAC31/101             |
| А   |              | Fjärrvärme tillopp               | DN20                          |
| В   |              | Fjärrvärme retur                 | DN20                          |
| с   | 112 278 9999 | Avstängning kallvatten           | DN20                          |
| D A |              | Avstängning tappvarmvatten       | DN20                          |
| F   |              | Värme framledning                | DN20                          |
| G   |              | Värme retur                      | DN20                          |

Vi reserverar oss för eventuella tryckfel, ändringar eller utförande.

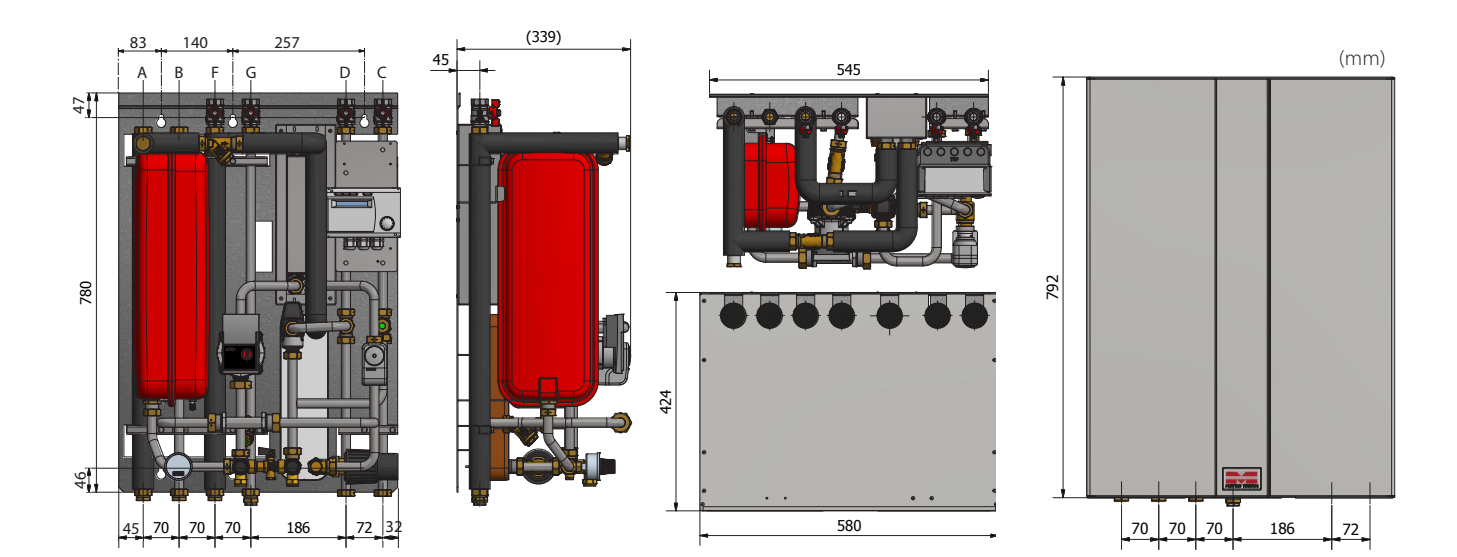

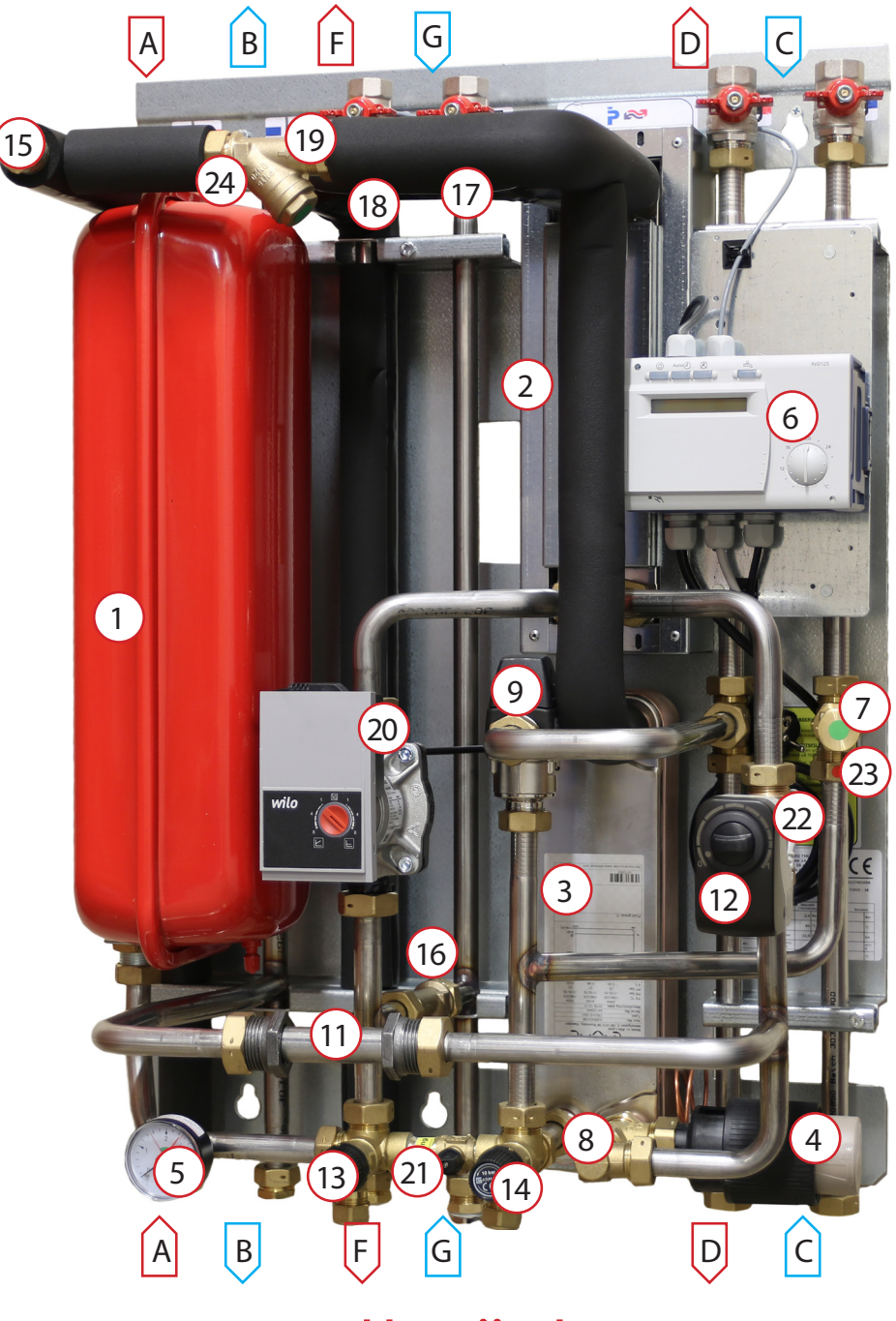

# Allmänt

Fjärrvärme har i sig en mycket hög driftsäkerhet och din fjärrvärmecentral är en viktig del för att säkra upp värmen och varmvattnet till huset. Med tryckstyrd pump med energiklass A och inte minst en högkvalificerad värmereglering minskas onödig energiförbrukning.

METRO Superb-serien består av lättinstallerade och servicevänliga centraler med beprövad teknik anpassade för villor och fastigheter upp till tio lägenheter. Superb-centralerna är robusta, flexibla och driftsäkra.

METRO Superb Si är utrustad med Siemens värmereglering RVD125, som anpassar värmen automatiskt i huset beroende av utetemperaturen samtidigt som värmen kan finjusteras med inställningsvredet på reglercentralen (6).

Centralen har även en snabb och pålitlig termisk varmvattenreglering.

### Temperaturprogram

|                   | ME     | TRO Superb Si      |                    |         |                            |
|-------------------|--------|--------------------|--------------------|---------|----------------------------|
| Varmvattenkrets   | Effekt | Flöde P/S          | Verklig returtemp. | Vikt    | ca 40 kg                   |
| 70-25 / 10-55 ℃   | 72 kW  | 0,4 l/s / 0,4 l/s  | 25 °C              | DCK pr  | 680 27 31                  |
| 65-22 / 10-50 ℃   | 57 kW  | 0,3 l/s / 0,3 l/s  | 25 ℃               | KSK-III | (med kåpa)                 |
| Värmekrets        |        |                    |                    | Art.nr  | 112 700 2058<br>(med kåpa) |
| 100-63 / 60-80 °C | 22 kW  | 0,15 l/s / 0,3 l/s | 63 °C              |         | 112 700 2059               |
| 100-43 / 40-60 °C | 42 kW  | 0,18 l/s / 0,5 l/s | 43 °C              | Art.nr  | (utan kåpa)                |

## Till installatören

## > Allmänt

Installation skall utföras av behöriga rör- och elinstallatörer. Anmäl installationen till fjärrvärmeleverantören och kontrollera gällande föreskrifter för den aktuella installationen. Anläggningen skall provtryckas enligt gällande bestämmelser.

## > Rörinstallation

Värme Primär (fjärrvärme): Ansluts vid symboler för panncentral. Rött = tillopp, blått = retur. Värme Sekundärt: Ansluts vid symboler för radiatorer. Rött = tillopp, blått = retur. Kall och varmvatten: Ansluts vid symboler för tappvatten. Rött = varmvatten, blått = kallvatten. Tillval: Anslutning VVC-ledning: VVC-pump kan anslutas vid kallvattenledning med backventil. Kontrollera och efterdra eventuellt kopplingar. De kan under vissa omständigheter lossna något under transport.

Anslut spilledningar till säkerhetsventil och dra rören till golvbrunn.

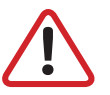

OBS! Pumpen får inte startas förrän anläggningen har fyllts med vatten och luftats.

**Viktigt:** När fjärrvärmen släpps på: Börja med att öppna tilloppet och sedan returen. Öppna ventilerna långsamt för att undvika tryckslag. Om ventilerna öppnas i fel ordning kan smuts sätta sig i ventilerna och orsaka driftstörningar (skyddas inte av smutsfiltret).

## > Elinstallation

Centralen är internt färdigkopplad. Utegivaren ansluts på kopplingsplint från centralen. Se till att utegivaren placeras så att den inte påverkas av sol eller annan värme (normal placering norrsidan). Givaren placeras minst 2 meter över marknivå.

## > Efter att fjärrvärmecentralen är driftsatt:

- Lufta ur centralen. Pumpen skall vara avstängd när luftningen utförs.
- Rengör smutsfiltret ifrån eventuell smuts.
- Kontrollera säkerhetsventilens funktion och öppningstryck.
- Ställ in korrekt varmvattentemperatur på reglerventilen för varmvatten. Korrekt temperatur är normalt 50 °C till 55 °C, högre temperaturer kan orsaka driftstörningar. Temperaturen skall vara minst 50 °C i samtliga tappställen i huset.
- Ställ in cirkulationspump för värmekrets. Se separat instruktion.
- Ställ in reglercentral med korrekta parametrar för den aktuella fastigheten. Se separat instruktion.

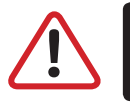

OBS! Kontrollera alltid reglercentralens inställningar och ändra vid behov. Se separat instruktion.

## > Kontrollerna och inställningarna är utförda av:

Namn och företag

Ort

Datum

Instruera fastighetsägaren om centralens inställningar, funktioner samt skötsel. Informera även om riskerna med höga temperaturer och tryck.

4

## Till slutanvändaren

### Varning

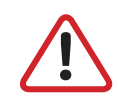

Fjärrvärmevattnet har högt tryck och hög temperatur. Vissa delar i centralen kan bli mycket heta och bör ej beröras. Eventuella el- och rörarbeten i centralen får endast utföras av behörig fackman. Vid felaktig hantering kan centralen orsaka allvarlig personskada samt skador på byggnaden.

## > Allmänt:

Metro Therms fjärrvärmecentraler är byggda för att på ett bekvämt och driftsäkert sätt leverera värme- och varmvatten i er fastighet i lång tid framöver. Centralen har två stycken växlare, en för tappvattnet och en för husets värmesystem. I dessa växlare överförs värme till er fastighet. Fjärrvärmevattnet är alltid helt åtskilt ifrån de övriga vattnet i er fastighet. Centralen är utrustad med automatik för att ge korrekt varmvattentemperatur, samt rätt temperatur i huset oavsett utetemperatur. Varmvattnet värms samtidigt som tappning sker, volymen som kan tappas är obegränsad, dock kan temperaturen sjunka något om flödet blir för högt.

## > Följande utrustning kan behöva din kontroll och tillsyn årligen:

## > Värmereglering 6

Funktion: Värmen regleras av en elektronisk reglercentral (Siemens RVD 125).

Centralen styrs med hjälp av en utegivare som känner av utetemperaturen, samt en framledningsgivare som känner av temperaturen som går ut i ert värmesystem. Förhållandet mellan utetemperaturen och utgående temperatur till värmesystemet bestäms av en inställd kurvlutning.

Installatören gör en grundinställning av centralens kurvlutning, denna kan behöva korrigeras efter en tids drift vid olika utetemperaturer. För god driftsekonomi är det viktigt att rätt inställning görs. *(Se mer under reglercentralsinstruktion).* 

Vid rätt inställd central behöver sedan ingen ändring utföras under året. Finjusteringar av temperaturen kan göras med inställnignsvredet.

Reglercentralen har en inbyggd funktion som stoppar pumpen när det inte finns värmebehov. Automatiken i pumpen går sedan igång korta stunder under denna period för att den inte ska kärva fast.

## > Tappuarmuattenreglering 😟

**Funktion:** Centralen är utrustad med en termostatisk ventil, som säkerställer att tappvarmvattnet håller den inställda temperaturen. Temperaturen får inte ställas in för högt eller för lågt. Vid höga temperaturer kan orsaga driftstörningar, vid för låga temperatur finns risk för tillväxt av bland annat legionellabakterier i systemet. Vi rekommenderar att temperaturen bör ställas mellan 50 °C och 55 °C. Tillfälliga temperaturfall på grund av exempelvis höga varmvattenflöden är dock helt ofarliga.

Kontrollera: Temperaturen ska uppgå till minst 50 °C vid samtliga tappställen i huset.

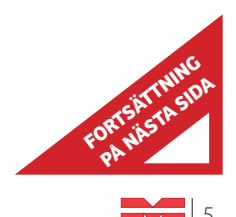

## Till slutanvändare (forts.)

## > Cirkulationspump värmekrets 🕺

Funktion: Pumpen cirkulerar vattnet i ert värmesystem.

**Kontrollera:** Om missljud uppstår i radiatorerna kan detta tyda på att för hög hastighet/hög tryckuppsättning är vald, sänk då till en lägre tryckuppsättning på pumpen. *(Se hur under pumpinstruktion sid )*.

**Kontrollera:** Om värmen inte når ut i alla radiatorer kan detta bero på att för låg tryckuppsättning är vald, höj då till en högre. *(Se hur under pumpinstruktion)*.

**Kontrollera:** Temperaturfallet i systemet. Om temperaturfallet är onormalt högt beror problemet på att anläggningen är dåligt injusterad, alternativ luft eller smuts i systemet. Missljud i pumpen tyder på fel eller luft i pumpen. *(Se mer under pumpinstruktion)*.

## > Övrigt

Var generellt uppmärksam på eventuellt läckage i anläggningen. Om det förekommer, kontakta genast servicepersonal. Fjärrvärmecentralen är utrustad med en säkerhetsventil (24) för tappvattnet. Säkerhetsventilen kan i vissa fall öppna sig och släppa ut lite vatten, detta är en normal funktion som förhindrar att trycket blir för högt. Men om det droppar konstant, hela tiden så tyder det på att det kan vara fel, kontakta i så fall servicepersonal.

Kontrollera: Säkerhetsventilerna för varmvattenfunktion måste alltid vara i full funktion och får inte under några omständigheter proppas eller sättas ur funktion.

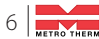

## Reglercentral

Siemens RVD 125 • Art.nr: 112 603 9999

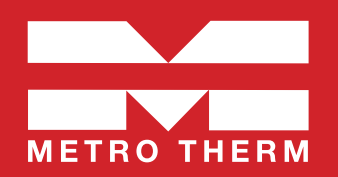

### > Allmänt

#### Inställning tid:

Bläddra fram rätt menyrad ("prog") 13-16 i displayen med knapparna för (**C**). Ställ in korrekt tid genom att ändra värdena (**F**). Se mer i parameterlistan.

### > Värmereglering

#### Gångtid ställdon

För en jämn och stabil öppning av ställdonet bör Prog 81 alltid kontrolleras och ställas för ställdonet på centralen. OBSI På centraler med ställdon Siemens SSY319 (ex. METRO Superb Si) ska denna inställning ändras från 120s till 150s.

#### Inställning av värmekurva:

För att få en korrekt funktion av värmeregleringen måste värmekurvan alltid ställas in och justeras med anpassning till aktuell fastighet.

Vid inställning av värmekurva ska man tänka på **systemtemp**eratur och typ av värmesystem t.ex. om det är golvvärme eller radiatorer, samt lägsta dimensionerande utetemperatur (LUT).

**OBS!** Fabriksinställningen är kurvan är 1.5 vilket motsvarar cirka 71 °C framledningstemperatur vid –20 °C utetemperatur. Vid golvvärmesystem bör inte högre kurva än 0.70 användas.

För inställning av värmekurva: Gå in på menyrad 5 på displayen. Ställ in lämplig reglerkurva för fastigheten enligt diagrammet till höger.

#### Finjustering av värmen:

Kurvan kan parallellförskjutas genom att öka eller minska normaltemperaturen på inställningsratten nedtill höger på panelen (G). Siffran 20 (vred rakt upp) motsvarar kurvan utan förskjutning. En grads förändring motsvarar en grads höjning eller sänkning av innetemperaturen.

Notera att förändringen motsvarar en teoretiskt framräknad förändring och utgår ifrån en förinställd grundinställning. Temperaturen kan därför skilja sig ifrån verklig innetemperatur i förhållande till gradtalet på vredet. Beakta även att huset kan ha andra termostater, exempelvis på radiatorer, som begränsar innetemperaturen.

Om verklig rumstemperatur markant skiljer sig ifrån vredets teoretiska temperatur bör ändring av värmekurvan utföras.

#### Styrning cirkulationspump för värmekrets:

Med standardprogramval <sup>Auto</sup> O är cirkulationspumpen i läge där den behovsstyrs och pumpen blockeras via ECO-funktion (dynamisk pumpstyrningsfunktion) vid ute temp > +17°C.

Med standardinställningar motioneras pumpen automatiskt vid stillestånd (prog 56).

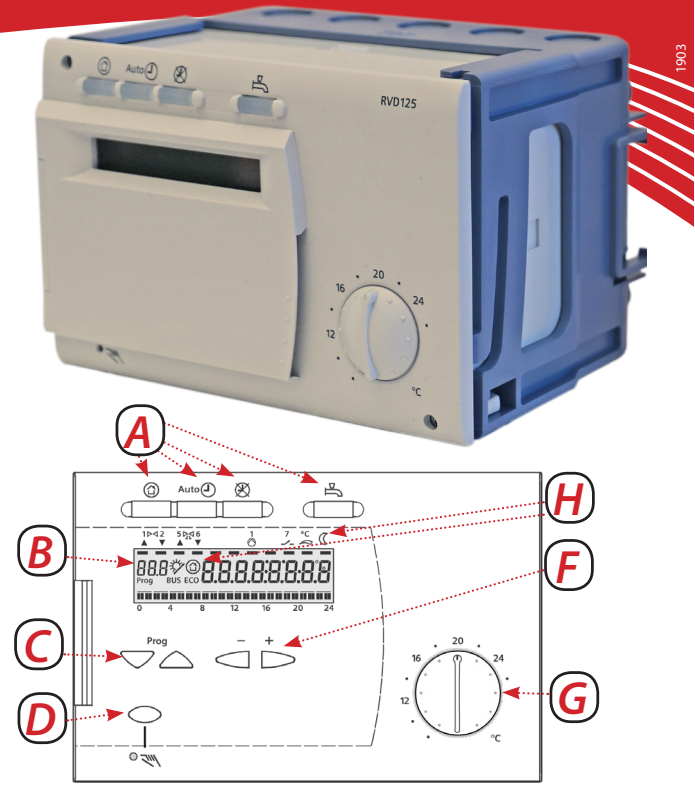

- A Knappar för programval. Se mer under programval.
  - Display, visar i driftlägen veckodag och klocka.
- C Knappar för val av menyrader.

B

- D Knapp för manuell drift TILL/FRÅN.
- F Knappar för ändring av värden.
- G Inställningsratt för normalbörvärde rumstemp. Används för finjustering av värmen.
- H Displayinformation, aktuellt läge markeras med symbol på display eller med markör under symbol.
   Symbolförklaring:
  - 🚔 = Värmen hålls på normal börvärdestemp.
  - <u>C</u> = Värmen hålls på sänkt temperatur.
  - <u>©</u> = Värmen hålls på frysskyddstemperatur.
  - ECO = Inget värmebehov föreligger för närvarande.
  - <u>Bus</u> = Regulatorn är ansluten till databussen.
  - Er = Felindikering, se prog 50 för felkod.

#### Diagram – värmekurva

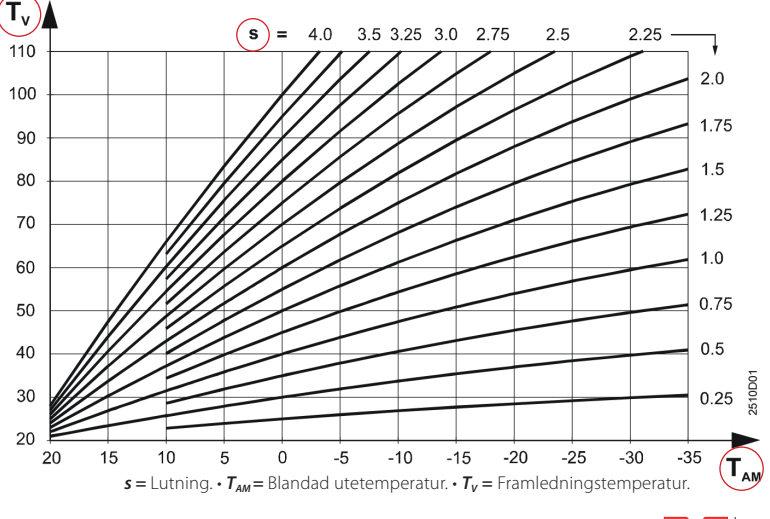

METRO THEPM

## > Programual

|            | Funktion                     | Förklaring                                                                                                    |
|------------|------------------------------|----------------------------------------------------------------------------------------------------|
| $\bigcirc$ | Skyddsdrift                  | Värmesystemet är inaktiverat, men går igång med jämna mellanrum för att förhindra frostskador.                                                                                                    |
| Auto       | Automatisk drift             | Standardläge året runt för centralen. Värmedriften går efter inställd värmekurva och utetemperatursgivare med hänsyn till ECO-automatik och tidsprogram (ex. nattsänkning).                                                                                                    |
| X          | Kontinuerlig drift           | l detta läge undantas ECO-funktioner och tidsprogram, värmen regleras efter inställd värmekurva och utetemperatursgivare medan pumpen går kontinuerligt.                                                                                                    |
| ₽          | Tappvarmvatten-<br>beredning | Används inte vid standardinställningar. Knappen är utan funktion för anläggningstyp 1.                                                                                                    |
| 2ml        | Manuellt läge                | OBS! Denna funktion ska endast användas tillfälligt och i undantagsfall.<br>Regleringen är inaktiverad och pumpen är i kontinuerlig drift. Med denna funktion regleras värmen med<br>ställdonet. Tänk på att ställa ner ställdonet innan manuell drift aktiveras. Tänkt på att extra försiktighet bör tas i<br>värmesystem med golvvärme. |

### > Parameterlista

#### Slutanvändarnivå och installatörsnivå

Parameterlistan är uppdelad i två nivåer. Slutanvändarnivån visar generella inställningar för systemet och installatörsnivån för att mer anvancerade inställningar för reglercentralen. Listan avser standardläge för anläggningstyp 1.

#### OBS! De markerade parametrarna rekommenderar vi att man alltid ser över i samband med driftsättning av central.

| Prog  | Funktion, indikering                    | Frabriks-<br>inställning. | Område              | Inmatning | Förklaring, hänvisningar, tips                                                                                                    |
|-------|-----------------------------------------|---------------------------|---------------------|-----------|----------------------------------------------------------------------------------------------------|
| 1     | Visar normalt rumsbörvärde.             |                           |                     |           | Endast ett visningsläge. Inställs med vredets temperatur efter kurva.                                                                                                    |
| 2     | Sänkt rumstemperaturbörvärde.           | 14 °C                     | Variabel*           | °C        | *Inställningsbar från frostskyddstemp upp till vredets inställda värde.                                                                                                    |
| 3     | Frostskyddstemperatur                   | 8 ℃                       | Variabel*           | ℃         | *Från 8 °C till vredets inställningstemp. Om rumsenhet finns kan man ställa in<br>semesterläge, då går centralen till detta temperatursvärde.                                                                                                    |
| 5     | Lutning värmekurva                      | 1.50                      | Från 0.25 till 4.00 |           | Se diagram värmekurva.                                                                                                    |
| 6     | Veckodag för inmatning av värmeprogram  | Aktuell veckodag          | 1 till 7 och 1-7.   |           | Anger vilken dag värmeprogram (Prog 7-8, 9-10 och 11-12) ska gälla:<br>1-7 = Hela veckan. 1 = Endast måndag, 2 = Endast tisdag, osv.                                                                                                    |
|       |                                         |                           |                     |           | Anger det klockslag som normalläge ska starta och sänkt rumstermperaturs-<br>börvärde upphör. Dag ställs in på Prog 6, för att ändra alla dagar väljs "1-7".                                                                                         |
| 7     | Värmeprogram 1 start                    | 6:00                      | 00:0024:00          | :         | Används exempelvis för nattsänkning.<br>För att inaktivera sänkningen för hela veckan ställs prog 6 in på värde "1-7"<br>och på prog 7 ändras värdet nedåt till kl. "00.00" visas och sedan gå ner till<br>Prog 8 och ändra det värdet till "24:00". |
| 8     | Värmeprogram 1 slut                     | 22:00                     | 00:0024:00          | :         | Anger det klockslag som sänkt rumstemperatursbörvärde (Prog 2) ska gälla<br>och normalläge frångås. Exempelvis nattsänkning. Dag ställs in på Prog 6.<br>Se Prog 7.                                                                                  |
| 9     | Värmeprogram 2 start                    | -                         | 00:0024:00          | :         | Anger det klockslag som normalläge ska starta, och sänkt rumstermperaturs-<br>börvärde upphör. Dag ställs in på Prog 6.                                                                                                    |
| 10    | Värmeprogram 2 slut                     | -                         | 00:0024:00          | :         | Anger det klockslag som sänkt rumstemperatursbörvärde (Prog 2) ska gälla<br>och normalläge frångås. Dag ställs in på Prog 6.                                                                                                    |
| 11    | Värmeprogram 3 start                    | -                         | 00:0024:00          | :         | Anger det klockslag som normalläge ska starta, och sänkt rumstermperaturs-<br>börvärde upphör. Dag ställs in på Prog 6.                                                                                                    |
| 12    | Värmeprogram 3 slut                     | -                         | 00:0024:00          | :         | Anger det klockslag som sänkt rumstemperatursbörvärde (Prog 2) ska gälla<br>och normalläge frångås. Dag ställs in på Prog 6.                                                                                                    |
| 13    | Tidinställning, aktuellt klockslag      |                           | 00:0024:00          | :.        | Ställ in aktuell tid.                                                                                                    |
| 14    | Veckodag aktuell dag                    |                           |                     |           | Endast ett visningsläge, går efter att datum är korrekt inställt (Prog 15 och 16).<br>1 = Måndag, 2 = Tisdag, osv.                                                                                                    |
| 15    | Datum                                   |                           | 01.0131.12          |           | Ställ in aktuellt datum                                                                                                    |
| 16    | År                                      |                           | 20092099            |           | Ställ in aktuellt år.                                                                                                    |
| 17-23 | Används inte vid standardinställningar. |                           |                     |           | Avser inställningar för tappvarmvattenprogram.                                                                                                    |
| 24    | Rumstemperatur.                         |                           |                     |           | Endast visningsläge. Visar värde från rumsgivare.                                                                                                    |
| 25    | Utomhustemperatur.                      |                           |                     |           | Endast visningsläge. Visar värde från utetemperatursgivare.                                                                                                    |
| 26    | Används inte.                           |                           |                     |           | Avser tappvarmvattentemperatur. Visar värdet vid givare B3 eller B71.                                                                                                    |
| 27    | Framledningstemperatur, värmekrets.     |                           |                     |           | Endast visningsläge. Visar värdet på för framledningstemperatur, givare B1.                                                                                                    |
| 49    | Fabriksåterställning av Prog 2-23.      |                           |                     |           | Raderar och återställer värden på Prog 2 till 23 till fabriksinställningarna.<br>För fabriksåterställning håll nertryckt knapparna + och - till 1 visas.                                                                                             |

#### > Felkod visar "Er" i prog.

Felindikering

| 10 = | Fel i utegivare, kontrollera att utegivaren är monterad och korrekt inkopplad. |
|------|--------------------------------------------------------------------------------|
| 30 = | Fel i framledningsgivare                                                       |

Visar "Er" i prog.

61 = Fel i rumsenhet 62 = Enhet med fel PPS-adress ansluten 86 = Kortslutning i rumsenhetsbussen (PPS)

Skulle det finnas felindikering kvar, kontrollera mot installationsinstruktionen.

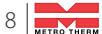

50

## > Parameterlista för installatörnivå

Installatörsnivå visar mer anvancerade inställningar och bör inte ändras utan instruktioner från kunnig fackman. För att aktivera installatörsnivå håll in båda knapparna för menyval  $\bigtriangledown$  (C) intryckta samtidigt i tre sekunder, därefter kommer man automatiskt till Prog 51.

| Prog | Funktion, indikering                          | Frabriksinställning. | Område                  | Inmatning | Förklaring, hänvisningar, tips                                                                                                    |
|------|-----------------------------------------------|----------------------|-------------------------|-----------|----------------------------------------------------------------------------------------------------|
| 51   | Anläggningstyp                                | 1                    | 1-3                     |           | Standardsystem är anläggningstyp 1.                                                                                                    |
| 56   | Pumpmotionering                               | 1                    | 0/1                     |           | 0 = Pumpmotionering inaktiv<br>1 = Pumpmotionering aktiv                                                                                                    |
| 57   | Vinter / sommartid                            | 25.03                | 01.0131.12              |           | Anger datumet då sommartid infaller.                                                                                                    |
| 58   | Sommar / vintertid                            | 25.10                | 01.0131.12              |           | Anger datumet då vintertid infaller.                                                                                                    |
| 61   | Värmegräns (ECO)                              | - 3 °C               | från -10 °C till +10 °C |           |                                                                                                    |
| 62   | Byggnadskonstruktion                          | 1                    | 0/1                     |           | 0= tung byggnad exempelvis betonghus, 1= lätt byggnad exempelvis trähus.<br>Tyngre byggnad gör att värmelagringen ökar i huset.                                                                                                    |
| 63   | Snabbsänkning utan rumsgivare                 | 0                    | 0 till 15               |           | 0 = ingen snabbsänkning.<br>1 = minimal snabbsänkning, 15 = maximal snabbsänkning.<br>Avgör hur snabbt systemet ska växla vid omkoppling från normaltemperatur.<br>Om en rumstemperatursgivare eller rumsmanöverenhet är inkopplad är denna<br>inställning utan verkan. |
| 69   | Tillskottsvärme                               | 0.0 ℃                | -2 °C till +4 °C        |           |                                                                                                    |
| 70   | Inverkan rumstemperatur (förstärkningsfaktor) | 10                   | Från 0 till 20.         |           |                                                                                                    |
| 71   | Parallellförskjutning reglerkurva             | 0.0 ℃                | -4.5 °Ctill +4.5 °C     |           |                                                                                                    |
| 72   | Frånslagsfördröjningstid värmekretspump       | 4 min                | 0 till 40 min           |           |                                                                                                    |
| 73   | Anläggningsfrysskydd                          | 1                    | 1/0                     |           | 1= Anläggningsfrysskydd aktivt.<br>0 = Anläggningsfrysskydd deaktiverad.                                                                                                    |
| 74   | Max. begränsning rumstemperatur               | °C                   | 0.5 ℃ till 4 ℃          |           | När gränsvärdet uppnås, urkopplas värmekretspumpen tills rumstemperatur-<br>börvärdet åter upprätthålls på den lägre nivån.                                                                                                    |
| 91   | Gångtid ställdon (Y1) värmekrets              | 120 s                | 10 till 873 s           | s         | För ställdon Siemens SSY319 ska inställningen vara 150 s.                                                                                                    |
| 92   | P-band värmekretsreglering                    | 35.0 ℃               | 1 till 100 °C           | к         |                                                                                                    |
| 93   | I-tid värmekretsreglering                     | 120 s                | 10 till 873 s           | s         |                                                                                                    |
| 95   | Max begränsning framledningstemperatur        | °C                   | upp till 140 °C         |           | Ner till inställt värde prog 96<br>,- ° C = inget inställt värde                                                                                                    |
| 96   | Min. begränsning framledningstemperatur       | °C                   | ner till 8 °C           |           | upp till inställt värde prog 95<br>° C = inget inställt värde                                                                                                    |

#### > Test och indikeringar

| 141 | Givartest                           |  | 0 = Givare för utegivartemperatur (B9)<br>1 = Givare för framledningstemperatur (B1)<br>2 = Givare för tappvarmvattententemperatur (B3)<br>3 = Givare för rumstemperatur (A6)<br>4 = Returtermperatursgivare (B7)<br>5 = Universalgivare (B71)<br>= avbrott eller ingen givare ansluten.<br>o o o = kortslutning                                                                                                    |
|-----|-------------------------------------|--|----------------------------------------------------------------------------------------------------|
| 142 | Relätest                            |  | Rekommendation: Stäng alltid huvudventilen vid relätest.<br>0 = Normaldrift (inget test).<br>1 = Samtliga reläkontakter brutna.<br>2 = Reläkontakt vid klämma Y1 sluten<br>3 = Reläkontakt vid klämma Y2 sluten<br>4 = Reläkontakt vid klämma Q1 sluten<br>5 = Reläkontakt vid klämma Q3/Y7 sluten                                                                                                    |
| 143 | Indikering aktiva begränsningar     |  | Visningsläge.<br>f 1 = Max.begränsning av returtemperatur i premärkretsen. Prio 1<br>f 2 = Max.begränsning av returtemperatur i premärkretsen. Prio 2<br>f 3 = Max.begränsning av returtemperatur i premärkretsen. Prio 3<br>f 4 = Max.begränsning av returtemperatur i premärkretsen. Prio 4<br>f 5 = Max.begränsning av returtemperatur. Prio 5<br>J11 = Min.begränsning av sänkt rumstemperaturbörvärde. Prio 6<br>J12 = Min.begränsning av sekundärframledningstemperatur. Prio 7<br>J13 = Min.begränsning av sekundärframledningstemp. i värmekretsen. Prio 7<br>Begränsningarna hänför sig till värmebehovssignaler (börvärden). |
| 149 | Fabriksåterställning av Prog 51-96. |  | Raderar och återställer värden på Prog 56 till 96 till fabriksinställningarna.<br>För fabriksåterställning håll nertryckt knapparna + och - till 1 visas.                                                                                                    |
| 150 | Programversion                      |  | Visningsläge.                                                                                                    |

#### > Fjärranslutning Modbus RTU

| -   | -             |   |                     |                                                                                    |
|-----|---------------|---|---------------------|------------------------------------------------------------------------------------|
| 171 | Enhetsnummer  |   | från 1 till 247 och | Modbus-adressen.<br>= ingen databuss                                               |
| 172 | Paritetsbit   | 0 | 0 till 2            | 0 = jämna<br>1 = udda<br>2 = inga                                                  |
| 173 | Baud          | 3 | 0 till 4            | 0 = 1200 Baud<br>1 = 2400 Baud<br>2 = 4800 Baud<br>3 = 9600 Baud<br>4 = 19200 Baud |
| 174 | Modbusversion |   |                     | Visningsläge                                                                       |

#### Modbus RTU (tillval)

Anläggningen kan fjärrövervakas, -avläsas och -betjänas via Modbus RTU. En lämplig masterenhet erfordras som kommunikationspartner. Regulatorerna kommunicerar som slavenheter via Modbus RTU.

## > Anläggningstyper

Reglercentral RVD125 är programmerad med tre anläggningstyper. Anläggningstypern är fabriksinställd på anläggningstyp 1 (prog 51), vilket vi rekommenderar och är standard i de allra flesta installationer.

| Inställning      | Förklaring                                                                                                    |
|------------------|----------------------------------------------------------------------------------------------------|
| Anläggningstyp 1 | Förvald inställning enligt fabriksinställningarna och är också den som vi rekommenderar. På centralen innebär denna inställning att<br>tappvarmvattnet regleras utan inverkan från reglercentral RVD125, vilket är standard på våra centraler med denna regulator. |
| Anläggningstyp 2 | Beredning av tappvarmvatten med varmvattenberedare, laddning med laddningspump.                                                                                                    |
| Anläggningstyp 3 | Beredning av tappvarmvatten med varmvattenberedare, laddning via fördelningsventil.                                                                                                    |

## > Kopplingschema Reglercentral Siemens RVD125

#### Anläggningstyp 1 (prog 51)

- A6 Rumsenhet (tillval).
- B1 Framledningstemperaturgivare.
- **B7** Returtemperaturgivare i primärkretsen (*tillval*).
- **B71** Temperaturgivare beroende på anläggningstyp (*tillval*).
- **B9** Utetemperatursgivare.
- M1 Cirkulationspump värmekrets.
- N1 Reglercentral RVD125.
- Y1 Ställdon för 2-vägsventil i primärkretsens returledning för radiatorkrets.
- U1 Används ej för RVD125
- U2 Används ej för RVD125
- *Kx* Används ej för RVD125

#### Klenspänningsida

#### Modbus RTU - Databuss

- A6 Rumsenhet (tillval).
- **B1** Framledningstemperaturgivare
- **B3** Tappvarmvattentemperaturgivare
- **B7** Returtemperaturgivare (tillval)
- **B9** Utegivare
- U1 Används ej i Sverige
- **B71** Temperaturgivare beroende på anläggningstyp (*tillval*)
- N1 Reglercentral RVD 125

#### Lågspänningssidan

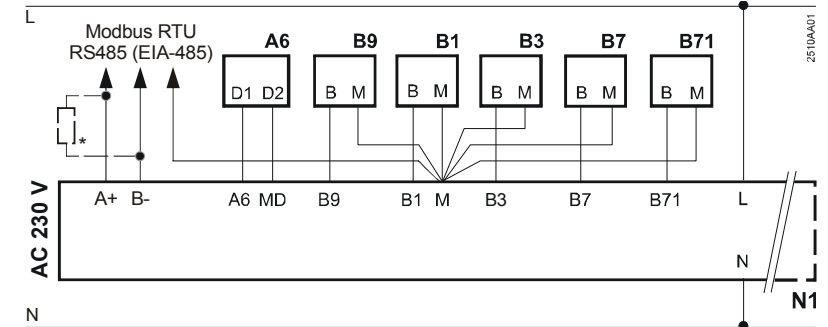

0 В9

U2

۲

Y1

① B7 JN1

(M)

Kx

Β1

 $\bigcirc$ 

() B71

M1

\* Anslutningsmotstånd 150  $\Omega$  (0,5 W) för den första och den sista bussansluten apparat. (Se modbus-specifikation).

#### Nätspänningssida

- Y1 Ställdon för 2-vägsventil i värme/primärkrets
- N1 Regulator RVD125
- M1 Cirkulationspump värmekrets
- M3 Laddningspump för tappvarmvatten.
- Y7 Ställdon för växelventil/blandningsventil

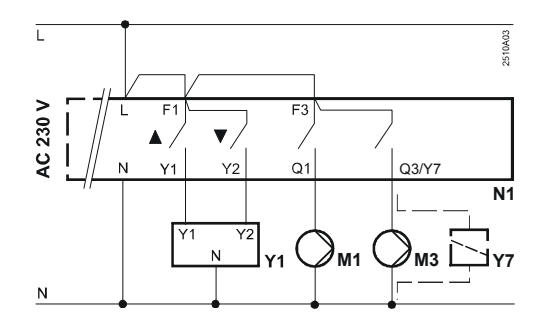

A6 🗖

් U1 2510S01

Ó

### > Tillval, tillbehör och reservdelar

| Тур                   |                       | Förklaring                                                                                                    | Produktnr.   |
|-----------------------|-----------------------|----------------------------------------------------------------------------------------------------|--------------|
| Rumsenhet, trådbunden | Siemens QAA50.110/101 | Gör det möjligt att avläsa och reglera värmen från annan plats än vid centralen<br>samt korrigerar värmen med hänsyn till verklig inomhustemperatur. | 112 181 9999 |

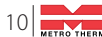

# Cirkulationspump

Manual • Wilo Yonos-Para

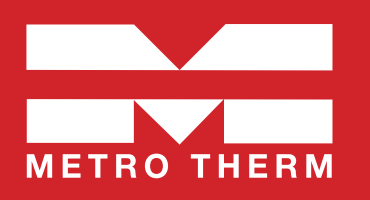

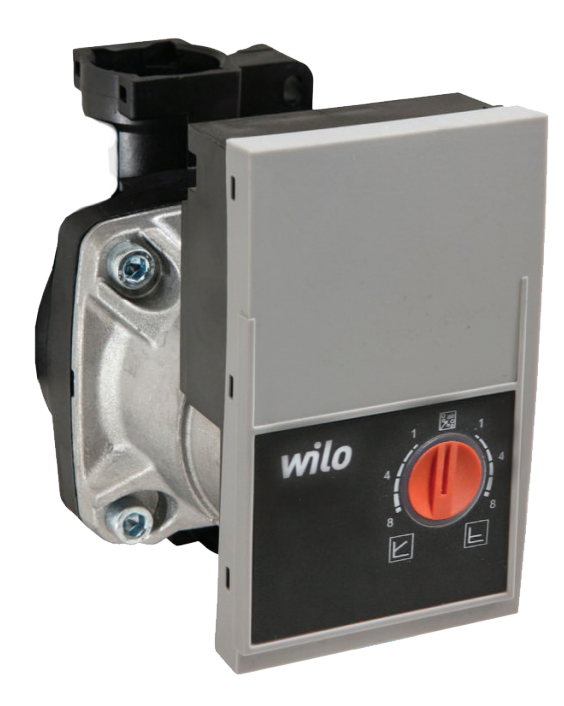

## Allmänt

**OBS!** Starta inte pumpen innan systemet är fullt med vatten. Pumpen får inte köras torr!

Pumpens inställningar görs med det röda vredet på pumpens framsida. Följande inställningar kan göras på pumpen:

| ° air | Läge: Luftning<br>Fyll och lufta systemet korrekt. Om ytterligare luftning av pumphus behövs kan<br>luftningsläge ställas in manuellt. Vrid vredet så att markeringen pekar i linje mot<br>luftningsläges-ikonen. Luftningsfunktionen startar efter tre sekunder och varar i tio<br>minuter. Funktionen indikeras med att indikatorn blinkar grönt. |
|-------|----------------------------------------------------------------------------------------------------|
|       | När luftningen är klar, vrider man manuellt tillbaka det önskade inställningsläget, annars<br>avslutas luftningsläget automatiskt efter 10 minuter och pumpen går in i läget för max<br>konstant differenstryck.                                                                                                    |
| Ľ     | Läge: Variabelt differenstryck<br>Variabelt differenstryck rekommenderas i första hand för system med radiatorer, samt syst-<br>em med både radiatorer och golvvärme. Högre skalinställning (siffra) ger högre maxtryck.                                                                                                    |
|       | <b>Läge: Konstant differenstryck</b><br>Konstant differenstryck rekommenderas i första hand för system med golvvärme, , samt<br>äldre radiatorsystem med stora rördimensioner. Högre skalinställning (siffra) ger högre<br>maxtryck.                                                                                                    |
|       | Gällande inkoppling till golvvärmesystem, kontrollera även med golvvärmeleverantör vilken pumpinställning som rekommenderas.                                                                                                    |

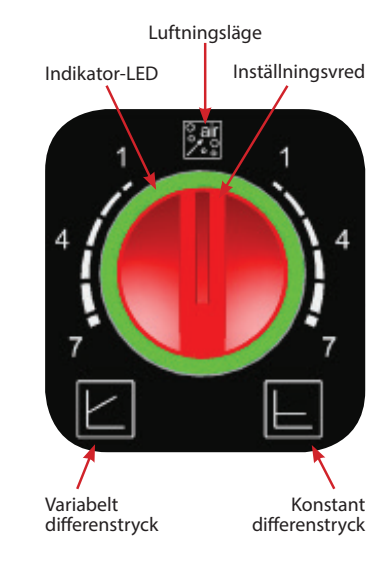

## Indikeringar

| LED-indikator                           | Betydelse                                   | Diagnos                                                                      | Orsak                                                                                                    | Åtgärd                                                                                                    |
|-----------------------------------------|---------------------------------------------|------------------------------------------------------------------------------|----------------------------------------------------------------------------------------------------|----------------------------------------------------------------------------------------------------|
| Grönt sken.                             | Pump i drift                                | Pumpen går enligt inställning.                                               | Normalt läge.                                                                                                    |                                                                                                    |
| t t t t t t t t t t t t t t t t t t t   | Pumpen går på 10 minuters<br>luftningsläge. |                                                                              |                                                                                                    | Efter detta läge måste pumpen<br>ställas tillbaka på aktuellt inställn-<br>ingsläge.                                                                                                    |
| Blinkande rött och grönt.               | Pumpen i funktion, men är<br>stoppad.       | Pumpen återstartar sig själv<br>när felet har försvunnit eller<br>åtgärdats. | För låg spänning,<br>mindre än 160 V.<br>Alternativt<br>För hög spänning,<br>mer än 253 V.                                                                                                    | Kontrollera spänningen.                                                                                                    |
| i 1 1 1 1 1 1 1 1 1 1 1 1 1 1 1 1 1 1 1 | Pumpen ur funktion.                         | Pumpen stoppad.                                                              | Pumpen återstartar inte<br>sig själv, beroende på ett<br>permanent fel.                                                                                                    | Byt pump.                                                                                                    |
| inget sken alls.                        | Ingen strömförsörjning.                     |                                                                              | <ol> <li>Pumpen får ingen<br/>strömförsörjning bero-<br/>ende på pumpstopp<br/>ifrån reglercentralen.</li> <li>Fel på strömförsörj-<br/>ningen till reglercentral,<br/>eller pumpen.</li> <li>Pumpens elektronik<br/>är trasig.</li> </ol> | <ol> <li>Pumpstopp är en normal funktion<br/>när värmebehov inte föreligger. Om<br/>värmebehov föreligger: kontrollera<br/>inställningar på reglercentralen.</li> <li>Kontrollera strömförsörjningen till<br/>reglercentral och pump.</li> <li>Byt pump.</li> </ol> |

## Teknisk data

| Max lyfthöjd<br>(Hmax) | Max flöde<br>(Qmax) | Effekt | Max arbetstem-<br>peratur | Spänning | Anslutningsmått | Bygglängd |
|------------------------|---------------------|--------|---------------------------|----------|-----------------|-----------|
| 7,3 m                  | 0,92 l/s            | 4-75 W | 95 grader                 | 230 V    | G25 utv.        | 130 mm.   |

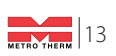

## Efter inställningen är klar: Dokumentera alla inställda värden!

| Systemtemperatur: |             | LUT: |        |  |
|-------------------|-------------|------|--------|--|
|                   |             |      |        |  |
| Parameternr.      | Förklaring: |      | Värde: |  |
|                   |             |      |        |  |
|                   |             |      |        |  |
|                   |             |      |        |  |
|                   |             |      |        |  |
|                   |             |      |        |  |
|                   |             |      |        |  |
|                   |             |      |        |  |
|                   |             |      |        |  |
|                   |             |      |        |  |
|                   |             |      |        |  |
|                   |             |      |        |  |
|                   |             |      |        |  |
|                   |             |      |        |  |
|                   |             |      |        |  |
|                   |             |      |        |  |

## Produktregistrering

Ni registrerar er fjärrvärmecentral på metrotherm.se/registrering där fylls nedanstående uppgifter som ni hittar på centralens typskylt:

| Varunr.:     |  |
|--------------|--|
| År/Månad:    |  |
| Tillverk.nr: |  |

| Installationsadress: |  |
|----------------------|--|
| Postpr och ort:      |  |

| Installatör:    | <br> | <br> |
|-----------------|------|------|
| Företag:        |      |      |
| Namn:           |      | <br> |
| Adress:         |      |      |
| Postnr och ort: | <br> | <br> |
| Telefonnr:      | <br> | <br> |

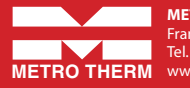

METRO THERM AB Franska vägen 24, 393 56 Kalmar Tel. 0480-420 730 • info@metrotherm.se www.metrotherm.se